## □u,Ç,±fhfA□v,Æ,Í

 $\begin{bmatrix} u, \mathbf{C}, \pm \mathbf{fhfA} \\ v(\text{DokoDoor.exe}) \\ , i[A, P'g, i]_L \\ [If_A, E'g, i]_L \\ [If_A, E'g, i]_L \\ [If_$ 

#### "Á'¥

□Efn[[fh,ì,¢,ç,È,¢fL[[f{[[fh[i[]{f}FEfX[]][Ø'ÖŠí [Ef}fEfX'€[],Å,ÌŠÈ'P[]Ø,è'Ö,¦ [Ef^fXfNfgfŒfC,É[]í'" [ENT<->95 ŠÔ,Å,àŽg—p‰Â"\ [EfzfC[][f<•t,«f}fEfX,à,P,Â,ÅOK[]I [E[]Ø'ÖŽž,É^Ú"®[]æ,ÌfXfNfŠ[][f"fZ[][fo[][,ð‰ð[]œ,·,é<@"\•t</pre>

#### "®∏ìŠÂ‹«

 $\label{eq:windows95_A98_AMe_ANT_A2000} \\ \bullet_i []'', \dot{l}, o, b, aAN, \dot{A}, \dot{A}, \dot{A}, \dot{A}, \dot{A}, \dot{e}, \dot{e}, \pm, \ensuremath{\mathcal{E}}\xspace{-1.5ex} [iTCP/IPfvf]fgfRf<] is a straight of the straight of the s$ 

#### Žg—p∏ã,Ì′∏^Ó

 $\begin{array}{l} []u, C, \pm fhfA[]v, ifVfFfAfEfFfA, Å, \cdot []i1,, W, O, O‰ ~ []j[]BŒp' \pm, \mu, Ä, <sup>2</sup>—~ ~ p, ¢, <sup>1</sup>/<sub>2</sub>, <sup>3</sup>/<sub>4</sub>, []ê[] <math>\pm$ , iŠJ'' -  $\textcircled{C}^{3}, \r{E}' \longrightarrow (A, \phi, \psi, A, \phi, \psi, A, \phi, A, \phi, B, \psi, A, \phi, B, \phi, A, \phi, A, \phi$ 

-{f\ftfgfEfFfA,ÌŽg—p,É,æ,Á,Ä"í,Á,½,¢,©,È,é'¹ŠQ,É,Â,¢,Ä,à□A-{f\ftfg,ÌŠJ"ŽÒ□AŠJ"-Œ³□A'ñ<ŸŽÒ,Í^ê□Ø□Ó"C,ð∙‰,¢,©,Ë,Ü,·□B

# [‰Šú[]Ý'è

-{f\ftfg,ðŽÀ\]s,·,é,É,Í\[AŒÝ,¢,Ì,o,b,ÅTCP/IPfvf[]fgfRf<,ªŽg,¦,é•K—v,ª, ,è,Ü,·]B winipcfg.exe,Ü,½,Íipconfig.exe,ðŽÀ\]s,µ,Ä\[AIPfAfhfŒfX,ª,O\[D,O\[D,O\[D,O\]D,O\ \$\epsilon,D,O\]D,O\[D,O\]D,O\[D,O\]D,O\[D,O\]D,O\[D,O\]D,O\[D,O\[D,O\]D,O\[E,A,Ä,¢ ,ê,Î\]A,Ù,Ú'å\]ä•v,Å,·]B TCP/IP,Ì\[Y'è,ª,¿,á,ñ,Æ]s,í,ê,Ä,¢,é,©,Ç,¤,©]A,æ,,í,©,ç,È,¢,Æ,«,Í\[A<u>TCP/IP,Ì\]Ý'è•û-</u> @,É,Ä,Ü,,Šm,©,ß,Ä,,¾,³,¢]B[]iTCP/IP,ÍWindows,Ì]‰Šú[]ó'Ô,Å,Í\[Y'è,³,ê,Ä,¢,Ü,¹,ñ[]I[]

 $[]u, Ç, \pm fhfA[]v, \delta[]A, *, \hat{e}, \frac{1}{4}, \hat{e}, \hat{l}, o, b, \acute{E} \underline{fCf''fXfg[][f_{<}, \mu, Ü, \cdot]]B}$ 

 $\label{eq:constraint} \begin{array}{l} []u, \ensuremath{\mathcal{C}}, \pm fhf A []v, \ensuremath{\delta}, \ensuremath{a}, \ensuremath{b}, \ensuremath{a}, \ensuremath{b}, \ensuremath{a}, \ensuremath{a}, \ensuremath{$ 

^È□ã,Å□A□‰Šú□Ý'è,Í□I,í,è,Å,·□B,È,¨□A□Ý'è,μ,½□€–Ú,ÍfŒfWfXfgfŠ,Å,È,-.INIftf@fCf<,ɕۑ¶,³,ê,Ü,·□B DokoDoor.exe,ÌfVf‡□[fgfJfbfg,ðfXf^□[fgfAfbfv,É"o<sup>~</sup>^,μ,Ä□Af□fOfIf",Æ"<sup>-</sup>Žž,É<N"®,μ,Ä,à,æ,¢ ,Å,·,Ë□B

# Šî-{"I,ÈŽg,¢•û

<N"®

,»,ê,¼,ê,Ì,o,b,Å[]u,Ç,±fhfA[]v,ð<u><N"</u>®,µ,Ü,·]B<N"®,·,é,Æ[]Af^fXfNfgfŒfC[]i'Ê[]í,͉æ–ʉE ‰⁰]j,É]Ô,¢fhfA,ÌfAfCfRf",³•\Ž|,³,ê,Ü,·]B

#### □Ø,è'Ö,¦□i^Ú"®□j

#### f}fEfX,É,æ,é∏Ø'Ö

Ĵ}ĴĘſXſ|fCſ"f^,ð‰E'[□i,Ü,½,ĺ□¶'[□j,ÉŽ□,Á,Ä,¢,Á,Ä□Af}fEfX,Ì□¶f{f^f",ðfNfŠfbfN,µ,Ü,·□B ,Ü,½□AflfvfVf‡f",Ì□Ý'è,É,æ,è□Af}fEfXf|fCf"f^,ð□¶‰E,Ì'[,É,à,Á,Ä□s,,¾,⁻,Å□Ø,è'Ö,¦,é,±,Æ,à ‰Â"\,Å,·[<u>f}fEfX,Å^Ú"®,·,é□i‰æ-Ê—¼'[,Ö□‡,í,¹,é,¾,⁻□j]</u>□B

#### fL[[f{[[fh,É,æ,é]Ø'Ö

flfvfvf∓f"[<u>Ctrl+Alt+Left/Right ,Å,à^Ú" ®,·,é]</u>,ðf`fFfbfN,µ,Ü,·⊡iffftfHf<fg,Å,ĺf`fFfbfN,³,ê,Ä,¢ ,Ü,¹,ñ□j□BAlt,ÆShiftfL□[,ð‰Ÿ,µ,È,ª,ç□A□¶□i‰E□j-î^ófL□[,ð‰Ÿ,µ,Ü,·□B

^Ú" ®, , , é,Æ□A‰æ–Ê'1‰>,É–î^ó,ÌŠG,Ì,Â,¢,½f\_fCfAf□fO,ª•\ަ,³,ê□Af}fEfXf|fCf"f^,Í□Á– Å,µ,Ü,·□B,Ü,½□A□u,Ç,±fhfA□v,ÌfAfCfRf",<sup>a</sup>fhfA,ªŠJ,¢,½,à,Ì,É,È,è,Ü,·□B,± ,ê,Åf}fEfX,ÆfL□[f{□[fh,Ì□§Œä,Í'¼,Ì,o,b,É□Ø,è'Ö,í,è,Ü,µ,½□i‰E'[(>□j□A□¶'[(<) ,Å,Ç,Ì,o,b,É□Ø,è'Ö,í,é,©,Í<u>□Ú'±□Ý'è</u>,ÅŽw'è,µ,Ü,·□j□B ,Ü,ê,É□A,,,®,É–ß,Á,Ä,«,Ä,µ,Ü,¤,±,Æ,ª, ,è,Ü,·□B,»,Ì□ê□‡,Í,à,¤^ê"x'€□ì,µ,Ä,Ý,Ä,,¾,³,¢□B

^Ú"®'†,Í□A'¼,Ì,o,b,ðf}fEfX,ÆfL□[f{□[fh,Å•□'Ê,É'€□ì,µ,Ä,,¾,³,¢□i,½,¾,µ□A^ê•"<u>Žg—</u> <u>p,Å,«,È,¢fVfXfef€fL□[</u>,ª, ,è,Ü,·□j□B^Ú"®□æ,Ì,o,b,Ìf}fEfX□EfL□[f{□[fh,à,»,Ì,Ü,Ü"<sup>-</sup>Žž,ÉŽg,¤,± ,Æ,ª,Å,«,Ü,·□B

#### **□§Œä,ð-ß,·**□i-ß,é□j

$$\begin{split} & [\] \& \mathbb{C}\ddot{a}, \delta \mathbb{C}^{3}, \mathbf{i}, \mathbf{o}, \mathbf{b}, \mathbf{E}^{-} \mathbb{R}, \cdot, \mathcal{H}, \mathbf{a}, \mathbf{i} [\] \mathbb{A}^{U''} \otimes [\] \& \mathbf{a}, \mathbf{b}, \mathbf{b} [\] \breve{a}, \mathbf{a}, \mathbf{f} \} f = f X, \mathbf{i} [\] \mathbf{a}, \mathbf{b}, \mathbf{a}, \mathbf{b}, \mathbf{a}, \mathbf{c}, \mathbf{a}, \mathbf{a}, \mathbf{c}, \mathbf{a}, \mathbf{a},$$

ŠÖ<sup>~</sup>AŽ-⊡€ <u><N"®•û-@/□I—¹•û-@</u> <u>□Ú'±□Ý'è</u> <u>,¢,ë,¢,ë,È-ß,è•û</u> fzfC□[f<<@"\

# fzfC[[f‹‹@"\,ðŽg,¤

IntelliMouse,È,Ç,ÌfzfC[[f<,Í[]A^ê"xŽg,¤,Æ,â,ß,ç,ê,È,,È,è,Ü,·,Ë(^^) []u,Ç,±fhfA[]v,ðŽg—p,·,ê,Î[]A1,Â,¾, <sup>-</sup>fzfC[][f<•t,«,Ìf}fEfX,ð—p^Ó,·,ê,Î[]A•;[]",Ì,o,b,ÅfzfC[][f<<@''\ ,²Žg,¦,Ü,·]]B

# $$\begin{split} & fzfC[[f <, \acute{E}- \acute{e} 'î ‰ \check{z}, \acute{I} ftfg, \acute{A}fzfC[[f << @" \, ð \check{Z}g, \texttt{x} \\, U, \frac{3}{4}fzfC[[f << @" \, \acute{E} 'î ‰ \check{z}, \mu, \ddot{A}, ¢, \grave{E}, ¢fAfvfŠ, à]"''^{2}, , , \acute{e}, æ, \texttt{x}, Å, · ]B \\, \pm, \dot{I}, æ, \texttt{x}, \grave{E}fAfvfŠ, \acute{E}fzfC[[f << @" \, ð, «, @, <sup>1</sup>, \acute{e}flf"f‰fCf"f \ftg]A— \\ \acute{a}, I, \hat{I} \square ADietMan, <sup>3</sup>, ñ, \dot{I} \square u, U, ¢[[f <f" ]I] v, åaraken, <sup>3</sup>, ñ, \dot{I} \square u, Ç, ± , Å, àfzfC[[f <[ v, \grave{E}, ζ] @ Å, Å < N" @, µ, Ä, ", <sup>7</sup>, Î \square AfzfC[[f << @" \, É'Î ‰ ž, µ, Ä, ¢, ¢], `, \acute{e}, ¢fAfvfŠ, Å, àfzfC[[f <, <sup>a</sup>Žg, ¦, é, æ, ¤, É, \grave{E}, \acute{e}, Í, ], Å, · ]B \end{split}$$

ŠÖ<sup>~</sup>AŽ-⊡€ <u>f}fEfX,ÌfzfC□[f‹‹@"\,ªŽg,¦,Ü,¹,ñ</u>

# ,¢,ë,¢,ë,È-ß,è•û

## f}fEfX,É,æ,é•û-@

<sup>•</sup>w¯E′I, ©, ç´Ú"®,μ,<sup>1</sup>⁄<sub>2</sub>□ê□‡,Í□A´Ú"®□æ,Ì,o,b,Ì□¶'[,Éf|fCf"f<sup>^</sup>,ð, ,í,¹,ÄfNfŠfbfN,μ,Ü,·□B□¶'[,©,ç,Ì□ê□ ‡,Í,»,Ì<t,Å,·□B flfvfVf‡f"<u>[f}fEfX,Å^Ú"®,·,é□i‰æ-Ê—¼'[,Ö□‡,í,¹,é,¾,¯□j]</u>,ðf`fFfbfN,·,é,Æ□AfNfŠfbfN,È,μ,Å□Af| fCf"f<sup>^</sup>,ð‰æ-Ê,Ì'[,É□‡,í,¹,é,¾,¯,Å-ß,è,Ü,·□B,È,¨□A,± ,ÌflfvfVf‡f",Í<mark>Ú"®□æ,</mark>Ì,Ç,±fhfA,ÉŽw'è,μ,Ü,·□B

#### fL[[f{[[fh,É,æ,é•û-@

<sup>^</sup>Ú"®<mark>]æ,Ì</mark>flſvſVf∔f"<u>[Ctrl+Alt+Left/Right ,Å,à^Ú"®,·,é]</u>,ªf`fFfbfN,³,ê,Ä,¢,é,Æ,«]A ‰E'[,©,ç<sup>´</sup>Ú"®,µ,½]ê]‡,Í]@Ctrl+Alt+Left(– î^ófL][)]A]¶'[,©,ç,Ì]ê[‡,Í]@Ctrl+Alt+Right,Ì'€]ì,É,æ,è–ß,è,Ü,·]B

#### ‰ž—p

Alt+Tab,Alt+Esc,Alt+Shift+Tab,Ì,¢,,,ê,©,Ì'€∏Ì,Å,à-ß,è,Ü,·□B ,½,¾,µ□AflfvfVf‡f",Å<u>[Alt+Tab,È,Ç,Ìf^fXfN□Ø'Ö,à□§Œä,·,é]</u>,ªf`fFfbfN,³,ê,Ä,¢,é,Æ,«,É,Í□A,±,Ì'€∏Ì,Å,Í-ß,ê,Ü,¹,ñ□B ,È,¨□AAlt+Esc,Å-ß,Á,½,Æ,«□AWindows,Ì□ó'Ô,ª,¿,å,Á,Æ•Ï,í,Á,Ä,Ü,·,Ì,Å,²'□^Ó,-,,¾,³,¢∏B□ifL□[f{□[fh,Å^Ú"®,Å,«,È,¢ŽQ□Æ□]

,»,Ì'¼

<sup>^</sup>Ú"®□æ,Ìf^fXfNfgfŒfC,É, ,é□u,Ç,±fhfA□v,ÌfAfCfRf",ð□¶f{f^f",ÅfNfŠfbfN,·,é,Æ–ß,è,Ü,·□B ^Ú"®□æ,Ì□u,Ç,±fhfA□v,ðf□fjf...□[,©,ç□I—¹,μ,Ä,à-ß,è,Ü,·□B

# \_uLANfNfŠfbfvf{[[fh]v,Æ,l~A@g

□uLANfNfŠfbfvf{□[fh□v,ĺ,o,bŠÔ,ÅfNfŠfbfvf{□[fh,ð<¤—L,·,éf\ftfg,Å,·□B,± ,ê,ð□u,Ç,±fhfA□v,Æ•¹,¹,ÄŽg—p,·,ê,Î□A•¡□",Ì,o,b,ðˆê'wfV□[f€fŒfX,ÉŽg—p,·,é,± ,Æ,ª,Å,«,é,ÆŽv,¢,Ü,·□B

 $[uLANfNfŠfbfvf{[[fh]v, l]U]×, l]A$ 

http://member.nifty.ne.jp/ritmo/lanclip/about.htm

,ð,²,ç,ñ,,¾,³,¢∏B

# f□fjf...□[

#### f□fjf...□[,Ì□o,μ•û

f<sup>^</sup>fXfNfgfŒfC□ã,Ì□u,Ç,±fhfA□vfAfCfRf"□ã,'nEf{f^f",ðfNfŠfbfN,μ,Ü,·□B

**fo**[[**fWf‡f**"[]î•ñ... fo[[fWf‡f"[]î•ñ,Ì•\ަ[]A<u>'—<àŒã,Ì[]Ý'è[]^—[]</u>,à,±,±,Å[]s,¢,Ü,·[]B

## fwf<fv

fwf<fv,ð∙\ަ,µ,Ü,·∏B

<u>□Ú'±□Ý'è...</u> ‰E'[□¶'[,Å,Ì^Ú"®□æ,Ì,o,b,ðŽw'è,µ,Ü,·□B

 $\begin{array}{l} \underbrace{flfvfVf\pm f''}{\check{Z}g, \pounds \hat{u}, \pounds \Box \ddagger, i, \frac{1}{2}\check{S}e\check{Z}i\Box \acute{Y}\dot{e}, \delta \Box s, \texttt{x} & e - \hat{E}, \frac{a}{\check{S}}J, «, \ddot{U}, \cdot \Box B \end{array}$ 

#### **□Ⅰ−**<sup>1</sup>

 $[]u, Ç, \pm fhfA[]v, \delta[]I_{1, \mu, Ü, \cdot}]B$ 

# '—‹à,É,Â,¢,Ä<sub>□</sub>@

[]u,Ç,±fhfA[]v,ĺfVfFfAfEfFfA,Æ,È,Á,Ä,¢,Ü,·[]i1,,W,O,O‰~[]j[]BŒp'±,μ,Ä,²—~—p,¢,½,¾,-[]ê[]‡,ĺ•K, `, -<à,μ,Ä,,¾,³,¢[]BŽŽ—pŠúŠÔ'†,Ì<@"\[]§ŒÀ,ĺ"Á,É, ,è,Ü,¹,ñ[]B[]iŽŽ—pŠúŠÔ'†,ĺ[]A'—<à,ð'£ ,·f\_fCfAf[]fO,ª•s'èŠú,É•\ަ,³,ê,Ü,·[]B[]j

'—̄‹àŒã□AfCf"f^□[flfbfgf□□[f‹,É,Äfp͡fXf□□[fh,ð'—•t,¢,½,μ,Ü,·□B,±,ê,ð,à,Æ,É□A‰º,Ì'—‹à□Ý'è,ð□s,Á,Ä,-,¾,³,¢□B,±,ê,ÅŒp'±"l,ÉŽg—p‰Â"\,É,È,è,Ü,·□B

^ê□l,Å•¡□",Ì,o,b,ÉfCf"fXfg⊡[f<,μ,Ä,à□A^ê"x,Ì'—̄<à,Å□\,¢,Ü,¹,ñ□B,μ,©,μ□A•¡□",Ì□l,Å,¨Žg,¢ ,Ì□ê□‡,Í□AŠeŒÂ□l,²,Æ,É'—<à,ð,¨Šè,¢,¢,½,μ,Ü,:□B

#### '—‹à•û-@

'—<à,É,Í□AfxfNf^□[,ÌfVfFfAfŒfW□ifNfŒfWfbfgfJ□[fhŒ^□Ï□j□APipenet,ÌfCf"f^□[flfbfg,É,æ,éfNfŒfWfbfgfJ

 $[] fh \textcircled{C}^{[]} (VISA or MasterCard), \\ \delta \vlabel{eq:card} \vlabel{eq:card}, \\ \delta \vlabel{eq:card} \delta \vlabel{eq:card}, \\ \delta \vlabel{eq:card} \delta \vlabel{eq:card} \delta \vlabel{eq:card}, \\$ 

'—<à—p,Ìfz□[f€fy□[fW,ð—p^Ó,μ,Ü,μ,½,Ì,Å□AfCf"f^□[flfbfg,ªŽg,¦,é□ê□‡,Í□A,±,¿,ç,à,²——,-

,¾,3,¢[]B[]@http://member.nifty.ne.jp/ritmo/soukin.htm

,È,¨[]AfNfŒfWfbfgfJ[][[fhŒ^[]Ï,Ì"s[]‡,ª^«,<sup>¬</sup>,ê,Î[]A<mark>ZXA02265@nifty.ne.jp</mark>,Ü,Å,²'Š'k,,¾,³,¢[]B

#### '—‹à∏Ý'è

$$\begin{split} 1. [ \overline{\Theta} [ u, \zeta, \pm fhfA [ v, \delta < N" @, \mu, Ü, \cdot [ B [ i, \cdot, Å, ÉŠúŒÀ [] Ø, ê, ÌŽž, Í3., É [ i, Ý, Ü, · [ j 2. ] @ [ u, \zeta, \pm fhfA [ v, ÌfAfCfRf" [ ã, Å ‰ Ef { f ^ f", ðfNfŠfbfN, \mu [ Af [] fjf... [ [, @, ç[ÊÞ°¼ Þ ® Ý [ î • ñ ], ð' l'ð, \mu, Ü, · [ B 3. ] @ [ ' -- <à [ ], Ý], ðf` fFfbfN, \mu, Ü, · [ B 4. ] @ [ fpfXf [ ] [ fh, ð "ü -- ĺ, \mu, Ü, · [ B 5. ] @ [ " o ~ ^ -¼], É [ AfpfXf [ ] [ fh, Æ, Æ, à, É' -- •t, \mu, ½ " o ~ ^ -¼, ð" ü -- ĺ, \mu, Ü, · [ B 6. ] @ [ Šm"F], ðfNfŠfbfN, \mu, Ü, · [ B , ±, ê, Å [ A Œ p' ± "I, É Žg -- p, Å, «, é, æ, ¤, É, È, è, Ü, · [ B ] ] \end{split}$$

#### ŠeŽí'—‹à•û-@

□; fxfNf^□[,ÌfVfFfAfŒfW,Ì□ê□‡

fCf"f^[[flfbfg,Å[A,·,®,É[]o—

,<mark>¨Šè,¢]@</mark>[ŸŽè,È,ª,ç]AfpfXf□[[fh,Ì]Ä"]s]A'½]d'—‹à"™,É,æ,é•Ô‹à,Í]³,Á,Ä,¨,è,Ü,¹,ñ]B"o<sup>~</sup>-¼,ÆfpfXf]][[fh,Í]ÄfCf"fXfg][f<"™,Å•K—v,É,È,è,Ü,·,Ì,Å]A•Ê"r[]A‹L<sup>~</sup>^,ð,¨Šè,¢,¢ ,½,μ,Ü,·]B,Ü,½]A]Å‹ß]Afl[[fgfpfCf]]fbfg,É,æ,é'½]d'—‹à,Ìf~fX,ª‹N,±,Á,Ä,¢,é,æ,¤,Å,·]B'—‹à,Ì]Û,Í]\ •ª,É,²']^Ó,,¾,³,¢]B

# fTf|□[fg

fo[[fWf‡f"fAfbfv[]AfofO[]î•ñ,É,Â,«,Ü,µ,Ä,Í[]A

http://member.nifty.ne.jp/ritmo/quickware.htm

, ©, ç, Ì-{f\ftfg, Ìfy[[fW,É,Ä[]A'ñ<Ÿ, ·,é—\'è,Å, ·[]B

,Ü,½□A—v-]□A•s<ï□‡" ™ ,²,´,¢,Ü,µ,½,ç□A

ZXA02265@nifty.ne.jp

,Ü,Åf□□[f<,¢,½,¾,¯,é,Æ,¤,ê,µ,¢,Å,·□B

# $fCf"fXfg[[f<•\hat{u}-@/fAf"fCf"fXfg[[f<•\hat{u}-@$

## fCf"fXfg[[f<

"K"-,Ê□V,µ,¢fffBfŒfNfgfŠ□i\Program Files\DokoDoor,È,Ç,ª,æ,¢,Å,µ,å,¤□j,ɉð"€ ,µ,½ff□[f^^ꎮ,ð•Û'¶,µ,Ü,·□B fCf"fXfg□[f‹¼Œã,Í□A<u>□‰Šú□Ý'è</u>,ð•K,,□s,Á,Ä,,¾,³,¢□B □¦□ÄfCf"fXfg□[f‹,Í□A•K,,fAf"fCf"fXfg□[f‹,ð,µ,Ä,©,ç□s,Á,Ä,,¾,³,¢□B

## fAf"fCf"fXfg[[f<

fCf"fXfg□[f<,μ,<sup>1</sup>/<sub>2</sub>ftf@fCf<^ꎮ,ð□í□œ,μ,Ü,·□B,·,È,í,¿□ADokoDoor.exe,ðfCf"fXfg□[f<,μ,½ftfHf<f\_ ,ð,Ü,é,²,Æ□í□œ,μ,Ü,·□B ,à,μ□AHook.dll,Æ,¢,¤ftf@fCf<,ª□í□œ,Å,«,È,¢ ,Æ,«,Í□ADokoDoor.exe,ð□í□œ,μ,½□ã,Å□Af}fVf",ð□Ä<N"®,·,ê,Î□í□œ,·,é,±,Æ,ª,Å,«,é,Í,\_,Å,·□B

 $[] : [] u, Ç, \pm fhfA[]v, I \underline{f} \underline{C} \underline{f} \underline{W} \underline{f} \underline{X} \underline{f} \underline{g} \underline{F} \underline{X} \underline{f} \underline{g} \underline{-} \underline{p}, \underline{\mu}, \underline{\ddot{A}}, \underline{c}, \underline{\ddot{U}}, \underline{^1}, \underline{\ddot{n}} [] B$ 

# <**N**" **®** • û-@[]**A**[]**I**-<sup>1</sup>• û-@

<N"®•û-@

fGfNfXfvf□□[f‰"™,Å□ADokoDoor.exe,ðŽÀ□s,μ,Ü,·□B□ifXf^□[fgfAfbfv,É"o˜^,μ,Ä,¨,,ƕ֗ ~,Å,·,Ë□j

**□I—**<sup>1</sup>•û-@

$$\label{eq:charge} \begin{split} & []u, C, \pm \widetilde{f}hfA[]vfAfCfRf"[] \tilde{a}, \& \& Ef \}fEfXf \{f^f", \delta & \ddot{V}, \mu, \ddot{A}f[]fjf...[[, \delta ] o, \mu ] A, *, \dot{I}' +, @, c ] I \\ & \texttt{1}, \delta'l'\delta, \mu, \ddot{U}, \cdot ] B \end{split}$$

$$\begin{split} \tilde{S}\hat{i}-\{ \text{``I,} \tilde{E} \square \tilde{U} \text{'`\pm} \square \tilde{Y} \text{'} \tilde{e}- \hat{a} \\ , \pm, \pm, \hat{A}, \hat{I} \square A \tilde{S}\hat{i}-\{ \text{``I,} \tilde{E} \square \tilde{U} \text{'`\pm} \square \tilde{Y} \text{'} \tilde{e}, \tilde{i}- \hat{a}, \tilde{a} \tilde{Z} \}, \mu, \ddot{U}, \cdot \square B \end{split}$$

,o,b,P□FfL□[f{□[fh,ðŽg,¤f}fVf" □@□@□@□@0]@IP:□@192.168.1.1 ,o,b,Q□F'€□ì,³,ê,éf}fVf" □@□@□@0]@IP:□@192.168.1.2 PC1,ÌfffBfXfvfŒfC,̉E'¤,É,o,b,Q,ÌfffBfXfvfŒfC,ª, ,é,Æ,·,é

,o,b,P,Ì∏Ý'è

| 「どこドア」の接続設定                                                                                   | × |
|-----------------------------------------------------------------------------------------------|---|
| - 移動先の指定<br>- 移動先の指定は 19216812 や taro95 などを指                                                  |   |
| 定します。くわしくはヘルプを参照してください。<br>IPアドレスは間に空白を入れないでください。<br>ホスト名で指定すると環境によっては反応が非常<br>IC遅くなる場合があります。 |   |
| ▶ 右の画面へ移動する                                                                                   |   |
| 移動先のIPアドレスまたLはTCP/IPホスト名:                                                                     |   |
| 192.168.1.2                                                                                   |   |
| ポインタの移動速度<br>遅く , 速く                                                                          |   |
| □ 左の画面へ移動する<br>移動先のIPアトシスまたしはTCP/IPホスト名:                                                      |   |
| ー ・ ・ ・ ・ ・ ・ ・ ・ ・ ・ ・ ・ ・ ・ ・ ・ ・ ・ ・                                                       |   |
| 遅く 速く                                                                                         |   |
| □ ポート番号の指定(高度な設定)                                                                             | 1 |
| ホート番号が他のアフリケーションと重なる場合に変更<br>します。詳しくはヘルフを参照してください。                                            |   |
| ポート番号: 29980                                                                                  |   |
| OK キャンセル ヘルプ                                                                                  | J |

PC2,Ì∏Ý'è

| 「どこドア」の接続設定                                                                                                    | 1 |
|----------------------------------------------------------------------------------------------------|---|
| 移動先の指定<br>移動先の指定は、192.168.1.2 や taro95 などを指<br>定します。くわしくはヘルプを参照してください。<br>IPアドレスは間に空白を入れないでください。<br>ホスト名で指定すると環境によっては反応が非常<br>に遅くなる場合があります。 |   |
| <ul> <li>□ 右の画面へ移動する</li> <li>移動先のIPアドレスまたIはTCP/IPホスト名:</li> <li>▼</li> <li>ポインタの移動速度</li> <li>遅く</li></ul>                                 |   |
| <ul> <li>左の画面へ移動する<br/>移動先のIPアドレスまたLittCP/IPホスト名:</li> <li>ボインタの移動速度<br/>遅く 速く</li> </ul>                                                   |   |
| ホート番号の指定(高度な設定)<br>ホート番号が他のアブリケーションと重なる場合に変更<br>します。詳しくはヘルフで参照してください。<br>ポート番号: 29980                                                       |   |
| OK キャンセル ヘルプ                                                                                                    |   |

# $]\dot{U}'\pm]\dot{Y}'\dot{e}]@]@f]fjf...][/[]\dot{U}'\pm]æ,\dot{I}]\dot{Y}'\dot{e}]$

## Šî-{"I,È□Ý'è—á,ĺ<u>,±,¿,ç</u>,ðŽQ□I,É,μ,ĉº,³,¢<u>□</u>B

,±,Ìf\_fCfAf[]fO,Å,Í[]A[]Ú'±,,;é'ŠŽè[]æ[]ifŠf,[][fg,o,b[]j,ÌŽw'è,ð[]s,¢,Ü,·[]B,± ,ÌŽw'è,Í[]AfL[][f{[][fh,Æf}fEfX,ðŽg—p,;,éf[][][f]]f<,o,b'¤,Å[]s,¢ ,Ü,·[]BfŠf,[][fg,o,b,Í,Q,Â,Ü,ÅŽw'è,Å,«,Ü,·[]B '€[]ì,³,ê,é'¤,Ì,o,b[]ifŠf,[][fg,o,b[]j,Å,Í[]A'P,É[]A**‰E,̉æ-Ê,Ö^Ú"®,;,é**[]@[]**¶,̉æ-**Ê,Ö^Ú"®,;,é[]@,Ì,Q,Â,Ìf`fFfbfN,ð,Í,\_,µ,Ä,¨,,¾,¯,Å,·[]B ,Ü,½[]A^Ú"®[]æ,Å,Ìf`}fEfX[]if[fCf"f^[]j,Ì'¬"x,ð'2]]®,;é,±,Æ,ª,Å,«,Ü,·[]Bf[]][[f]f<,o,b,ÆfŠf,[][fg,o,b,Ì ‰æ-Ê,̉ð'œ"x,âfTfCfY,ª`Ù,È,é,Æ,«,É[]Af[]][[f]f<,o,b'¤,Å'2]]®,µ,Ü,·[]B

#### ‰E,̉æ-Ê,Ö^Ú"®,•,é

fŠf,[[fg,o,b,ÌfffBfXfvfŒfC,ªf[][[fJJf<,o,b,ÌfffBfXfvfŒfC,É'Î,µ,ĉE,É, ,é[]ê[]‡[]¦[]A,±,± ,òf`fFfbfN,µ,Ü,·[]B,»,µ,Ä[]A[**´Ú"**®[]**æ,ÌIP±ÄÞÚ½,Ü,½,Í[**T**CP/IPfzfXfg-¼**] ,ÉfŠf,[][fg,o,b,ðŽw'è,µ,Ü,·[]BŽw'è,Í[]A<u>fzfXfg-¼</u>,Ü,½,Í[]A<u>IPfAfhfŒfX</u>,ÅŽw'è,µ,Ü,·[]B fzfXfg-¼,ÅŽw'è,·,é,æ,è[]AIPfAfhfŒfX,ÅŽw'è,µ,½•û,ª[]A[],'¬,É^Ú"®,Å,«,Ü,·[]B ,¨Žg,¢,ÌLAN,ÌŠÂ<«,É,æ,Á,Ä,Í[]AfzfXfg-¼,ÅŽw'è,·,é,Ɖž"š,ª"ñ[]í,É'x,,È,è[]AŽg—p,Å,«,È,¢ ,Ù,Ç,Ì]]ê[]‡,à, ,è,Ü,·[]B,±,Ì]]ê[]‡,ÍIPfAfhfŒfX,ÅŽw'è,µ,Ä,,¾,³,¢]]B

#### **]**¶,̉æ-Ê,Ö̂,Ú"®,∙,é

fŠf,□[fg,o,b,ÌfffBfXfvfŒfC,ªf□□[fJf<,o,b,ÌfffBfXfvfŒfC,É'Î,µ,Ä□¶,É, ,é□ê□‡□¦□A,±,± ,ðf`fFfbfN,µ,Ü,·□B,»,µ,Ä□A[**´Ú"®**[**æ,ÌIP±ÄÞÚ½,Ü,½,ÍTCP/IPfzfXfg-¼**] ,ÉfŠf,□[fg,o,b,ðŽw'è,µ,Ü,·□BŽw'è,Í□A<u>fzfXfg-¼</u>,Ü,½,Í□A<u>IPfAfhfŒfX</u>,ÅŽw'è,µ,Ü,·□B

□¦ŽÀ□Û,ÌfffBfXfvfŒfC,Ì•¨—□"I,È^Ê'u,Í□A□㉺,Å,à□A'OŒã,ë,Å,à□A□¶‰E‹t,Å,à□A,Ü,Á,½,Ž©— R,Å,·□B,Ü,½□A—¼'¤,É'⁻,¶^Ú"®□æ,ðŽw'è,·,é,±,Æ,à‰Â"\,Å,·□B

#### f|fCf"f^,Ì^Ú"®'¬"x

<sup>^</sup>Ú"<sup>®</sup>□æ,Å,Ìf}fEfX□iflfCf"f^□j,Ì'¬"x,ð'²□®,µ,Ü,·□Bf□□[fJf‹,o,b'¤,ÅŽw'è,µ,Ü,·□BfXf ‰fCf\_,ð□u'¬,□v,Ì•û,É,`,ç,·,Æ□A^Ú"®□æ,ÅflfCf"f^,ª□,'¬,É^Ú"®,µ,Ü,·□B‹t,É□A□u'x,-□v,Ì•û,É,`,ç,·,Æ□A,ä,Á,,è,Æ^Ú"®,·,é,æ,¤,É,È,è,Ü,·□B'¬"x,Ì'²□®,ª•s—v,È,Æ,«,ĺfXf‰fCf\_,ð'† ‰>,É,µ,Ä,¨,«,Ü,µ,å,¤□B

#### f|[[fg"Ô[]t,ÌŽw'è-f|[[fg"Ô[]t

f|[[fg"Ô[]+,Æ,Í[]ATCP/IP[]ã,Åflfbfgf][][fN[Ú'±,ð[]s,¤ ,Æ,«,É[]AfAfvfŠfP[[fVf‡f",ð<æ•Ê,·,é,½,ß,Ì"Ô[]+,Å,·[]B[]u,Ç,±fhfA[]v,Å,Í[]AffftfHf‹fg,Å[]A29980, Æ29981"Ô,ðŽg,¢,Ü,·[]B'¼,ÌfAfvfŠfP[[fVf‡f",Æ[]d,È,é,¨,»,ê[]A, ,é,¢,Í[]A<ß,,É,¢ ,é'¼,Ì[]I,ª[]u,Ç,±fhfA[]v,ðŽg,Á,Ä,¢,é,Æ,«,Í[]A'¼,Ì"Ô[]+,ð[]Ý'è,µ,Ü,·[]Bf] [[fg"Ô[]+,Í[]A1024^È[]ã,Ì'I,ðŽw'è,µ,Ä,,¾,³,¢[]B,È,¨]]A,±,±,ÅŽw'è,µ,½'I,Æ[]Afvf ‰fX,P,µ,½,Q,Â,Ìf][[fg"Ô[]+,ªŽg,í,ê,Ü,·[]B ,Ü,½[]Af][[[fg"Ô[]+,ð•Ï[]X,·,é]ê]]‡[]AfŠf,[][fg,o,b[]Af][][[f]f<,o,b,ÌŒÝ,¢,Ì,o,b,Ìf]

[[fg"Ô[]†,ð[]‡,í,¹,é∙K—v,ª, ,è,Ü,·[]B

# **flfvfVf**‡**f**"]@]@f]fjf...][/[flfvfVf‡f"]

 $,\pm,\pm,$ Å,Í[]A[]u,Ç,±fhfA[]v,Ì<@"\,ð[]AŽg,¢•û,â,"Žg,¢,ÌŠÂ<<,ɉž,¶,ÄfJfXf^f}fCfY,µ,Ü,·[]B

#### fL[[f{[[fh,Å^Ú"®,·,é

fL□[f{□[fh,Ì'€□],Å□A^Ú"®□E-ß,é,±,Æ,ª,Å,«,é,æ,¤,É,µ,Ü,·□B f□fif...□[/μÌβ¼®Ý/[**fL**□[**f**{□[**fh,Å**^Ú"®,•,é]

,ðf`fFfbfN,·,é,Æ□AAlt,Æ,b,",′,ŒfL□[,ð‰Ÿ,µ,È,ª,ç□A□¶□i‰E□j-î^ófL□[,ð'€□ì,·,é,±

,Æ,É,∞,Á,Ä□A^Ú"®,·,é□i,Ü,½,Í-ß,é□j,±,Æ,ª‰Â"∖,Å,·□BfL□[f{[[fh,©,çŽè,ð—£

,³,¸,É^Ú" ® ,μ,½,¢,Æ,¢,¤∙û,É∙Ö— ~,Èflf∨fVf‡f",Å,·□Bf`fFfbfN,ð,Í,¸,·,Æ□A,±,Ì'€□ì,Å,Í^Ú" ® ,μ,È,-,È,è,Ü,·□B

 $[]{fL}[f{[[fh,Å-B,é,Æ,«,É,Í]A^Ú" @ ]@]ifŠf,[[fg,o,b]]j,Å,à,±,ÌflfvfVf‡f",ªf`fFfbfN,³,ê,Ä,¢,é•K-v,², ,è,Ü,·]B$ 

#### f}fEfX,Å^Ú"®,·,é□i‰æ-Ê—¼'[,Å,ÌfNfŠfbfN□j

<sup>®</sup>∞e-Ê—¼'[,Ìf}fĒfXf{f^f",ÌfNfŠfbfN′€[Ĩ,Å[A^Ú″®[]E-ß,é,±,Æ,ª,Å,«,é,æ,¤,É,µ,Ü,·[]B f[]fjf...[[/µÌß¼®Ý/[**f}fEfX,Å^Ú"®,·,é**[]**i‰æ-Ê—¼'[,Å,ÌfNfŠfbfN**[]]

,ðf`fFfbfN,∙,é,Æ⊡A‰æ-Ê—¼'[,Éf}fEfXťĺ

fĊf"ſ^,ð□‡,í,¹□Aテ͡}fEfXf{f^f",Ì□¶f{͡f´f",ÌḟNfŠfbfN'€□ì,Å□A^Ú"®,·,é□i,Ü,½,Í-ß,é□j,±,Æ,ª‰Â"\ ,Å,·□Bf`fFfbfN,ð,Í,,,·,Æ□A‰æ-Ê—

 $\frac{1}{4}'[,\hat{AfNfSfbfN},\mu,\ddot{A},\hat{a}^{U''}\otimes,\mu,\ddot{U},^{1},\tilde{n},\hat{I},\hat{A}\Box AfL\Box[f{\Box[fh, A^{U''}\otimes,\cdot,\acute{e}\Box\hat{e}\Box^{\ddagger},\acute{lf}fbfN,ð,\acute{l},,\mu,\ddot{A},``,¢,\ddot{A},à}] = C,¢,A,\mu,a,x\Box B$ 

 $[]{f}fEfX, Å-B, \acute{e}, Æ, «, \acute{e}, I[]A^Ú" @ ]@[]ifŠf, [][fg, o, b[]j, Å, à, ±, lflfvfVf‡f", af`fFfbfN, a, ¢, ć, ć, ć, w, a, , è, Ü, []B$ 

#### f}fEfX,Å^Ú"®,∙,é□i‰æ-Ê—¼'[,Ö□‡,í,¹,é,¾,⁻∐j

<sup>∞</sup>∞e-Ê-¼'[,Ìf}fĒfXf|fCf"f^,ð[]‡,í,¹,ė,¾,¬,Å[]A^Ū<sup>™</sup>®[]E-ß,ė,±,Æ,ª,Å,«,ė,æ,¤,É,µ,Ü,·[]B f[]fjf...[]/µÌß¼®Ý/[**f}fEfX,Å^Ú"®,·,ė**[]i‰æ-Ê-¼'[,Ö[]‡,í,¹,ė,¾,¯]j]

,ðf`fFfbfN,·,ē,Æ□Af}fEfXf]fCf"f^,ð"®,©,µ,È,ª,ç′[,É′B,·,é,Æ"<sup>-</sup>Žž,É—×,̉æ<sup>-</sup> Ê,É<sup>^</sup>Ú"®,µ,Ü,·□BWindows,Ìf}f‹f`f,fjf<sup>^</sup>,Ì,æ,¤,È‹C•ª,ð-¡,í,¦,Ü,·□Bf`fFfbfN,ð,Í, ,,·,Æ□A‰æ-Ê— ¼′[,ÅfNfŠfbfN,µ,Ä,à<sup>^</sup>Ú"®,µ,Ü,¹,ñ,Ì,Å□AfL□[f{□[fh,Å<sup>^</sup>Ú"®,·,é□ê□‡,ĺf`fFfbfN,ð,ĺ, ,,µ,Ä,¨,¢,Ä,à—

C,¢,Å,μ,å,¤∏B

\_;f}fEfX,Å–ß,é,Æ,«,É,Í□A^Ú"®□æ□ifŠf,□[fg,o,b□j,Å,à,±,ÌfIfvfVf‡f",ªf`fFfbfN,³,ê,Ä,¢,é∙K—v,ª, , è,Ü,·□B

#### fAfvfŠ,Ì~g,Å,Í^Ú"®,µ,È,¢

fĂfvfŠfP□[fVf‡f",Ì~g,ª‰æ-Ê'[,É, ,é,Æ,«□A,±,±,É□‡,í,¹,½,Æ,«,É^Ú"®,µ,È,¢,æ,¤,É,µ,Ü,·□B f□fjf...□[/µÌß¼®Ý/[**fAfvfŠ,Ì~g,Å,Í^Ú"®,µ,È,¢**]

,ðf`fFfbfN,·,é,Æ□AfAfvfŠ,ð⊡Ǻ'剻,µ,Ä,¢,é□ê□‡,È,Ç,Å□AfAfvfŠ,Ì~g,ª‰æ–Ê,Ì′[,É, ,é,Æ,«,É,Í□Af }fEfXf|fCf"f^,ð‰æ–Ê′[,É'u,¢,Ä,à^Ú"®□E–ß,ç,È,¢,æ,¤,É,È,è,Ü,·□B

#### ÔÚ"®Žž,ɉ¹,ð-Â,ç,∙

[]@^Ú"®,â-ß,é[]uŠÔ,ÌŒø‰Ê‰¹,ð-Â,ç,µ,½,è[]AŽ~,ß,½,è,·,é,±,Æ,ª,Å,«,Ü,·[]B f[]fjf...[][/µÌß¼®Ý/[**´Ú"®Žž,ɉ¹,ð-Â,ç,·**] ,ðf`fFfbfN,∵,é,ÆŒø‰Ê‰¹,ª-Â,é,æ,¤,É,È,è,Ü,·[]B flfŠfWfif<,ÌŒø‰Ê‰¹,É,∵,é,±,Æ,à,Å,«,Ü,·[]B <u>flfŠfWfif<,ÌŒø‰Ê‰¹,ðŽg,¤,É,Í</u>

#### '¼,Ìf†[[fU,©,ç,ÌfAfNfZfX,ð‹'"Û,∙,é

,±,ê,ðf`fFfbfN,·,é,Æ□A'¼,ÌfT□[fU,È,Ç,©,ç□A,¢,½,\_,ç,Å'€□ì,³,ê,é,±,Æ,ð-h,°,Ü,·□B f`fFfbfN,µ,Ä, ,é,Æ□A'¼,ÌfT□[fU□[,©,ç,ÌfAfNfZfX,ª<'"Û,³,ê□A'ŠŽè'¤,É□ufpfXf□□[fh,ª^á,¢ ,Ü,·□v,Æ•\ަ,³,ê,Ü,·□B ,È,¨□A,±,Ì"F□Ø,Í□A"o~^-¼,ÆfpfXf□□[fh,É,æ,Á,Ä□s,Á,Ä,¢ ,Ü,·,Ì,Å□A'—<àŒã,ÉŽó,¯Žæ,Á,½□î•ñ,ð□³,µ,□Ý'è,µ□A,Ü,½□AfŠf,□[fg,Æf□□[fJf<'¤,Ì— ¼•û,Ì,o,b,Å"¯,¶,à,Ì,ð□Ý'è,µ,Ä,¢,é•K—v,ª, ,è,Ü,·□B ŽŽ—pŠúŠÔ'†,Å□A"o<sup>~</sup>^-¼,ÆfpfXf□□[fh,ª"ü—ĺ,³,ê,Ä,¢,È,¢,Æ,«,ĺ□A,±,Ì□Ý'è,ĺ-³Ž<,³,ê,Ü,·□B

**Alt+Tab,È,Ç,Ìf^fXfNDØ'Ö,àD§Œä,·,é**(NT,Å,ĺ<@"\,μ,Ü,¹,ñ)

,±,ÌflfvfVf‡ƒ",ĺ[lā̃<‰ŽÒŒü,¯,Å,·[]BŽæ,è^µ,¢'[]^Ó(^^;[]@‰º<L,Ì"à—e,ð"Ç,ñ,Å,©,çŽg,Á,Ä,-,¾,³,¢,Ë[]B

,±,±,ðf`ƒFfbfN,μ,Ä,¨,,Æ□A^Ú"®'†,Éf^fXfN□ØʻÖ(Alt+Tab,Alt+Esc,Alt+Shift+Tab),Ìʻ€□Ì,ð□s,¤ ,Æ□A,»,ê,ª□A^Ú"®□æ,Å"®□Ì,μ,Ü,·□B,½,Æ,¦,Î□A^Ú"®'†,ÉAlt+Tab,Ìʻ€□Ì,É,æ,Á,Ä□A^Ú"®□æ,Ìf^ fXfN,ð□Ø,èʻÖ,¦,é,±,Æ,ª,Å,«,Ü,·□B

,μ,¼,ҙ,Ă,ÄҴA,±,ÌflfvfVf‡f",ðʻl'ð,μ,Ä^Ú"®,μ,½,Ӕ,«,ÍҴAAlt+Esc,È,Ç,ÅҴu,Ç,±fhfAҴv,ÌҴ§Œä,ð– ß,·,±,Ӕ,ª,Å,«,È,,È,è,Ü,·ҴB

,Ü,½□A□d'å,È•>□ì—p,ª,¯è,Ü,·□B<sup>Ú</sup>"®'†,ÍCtrl+Alt+Del,ªŒø,©,È,,È,é,±

,Æ,Å,·□B,o,b,ÌfŠfZfbfgf{f^f",ð‰Ÿ,³,È,¯,ê,Î,È,ç,È,,È,é‰Â"\□«,ª, ,è,Ü,·□B,à,Á,Æ,à□A□u,Ç,±fhfA □v,ª"®,¢,Ä,¢,Ä□§Œä,ð-ß,¹,ê,ÎCtrl+Alt+Del,ªŽg,¦,é,æ,¤,É,È,è,Ü,·,ª□c ,Ü,½□A,±,ÌflfvfVf‡f",ðf`fFfbfN,·,é,Æ,«,Í□AfRf"fgf□□[f<fpflf</fL□[f{□[fh/Œ¾Œê/ Œ¾Œê,Ì□Ø'Ö,Í□A•K, ]□A[Ctrl+Shift],Ü,½,Í□A[,È,µ],É□Ý'è,µ,Ä,,³,4,³,¢□B□@[Alt+Shift] ,ðʿl'ð,µ,Ä,¢,é□ê□‡□AAlt+Shift+Tab,Åf^fXfN□Ø'Ö,ð□s,Á,½,Æ,«,É□AŒ¾Œê,Ì□Ø'Ö,ª‰i ‰",ÉŒJ,è•Ô,³,ê,ÄfVfXfef€,ªf□fbfN,·,錻□Û,ª<N,±,é‰Â'\□«,ª, ,è,Ü,·□B

,³,ç,É[]A,±,ÌflfvfVf‡f",ðʻl'ð,·,é,Æ[]AWindowsfL[['P"Æ,Å

‰̈̈́Ÿ,μ,½,Æ,«,É^Ů́"®□æ,ÅfXf^□[fgf□fjf…□[,ª□o,È,,È,Á,Ä,μ,Ü,¢,Ü,·□B

#### ^Ù,È,é"z—ñ,ÌfL[[[f{[[[fh,ðŽg,¤

"ú-{Œê,ƉpŒê,ÌfL[[f{[[fħ,ĺ^ê•",Ì<L[]†,È,Ç,Ì"z—ñ,ª^Ù,È,è,Ü,·[]B,½,Æ,¦,Î[]A[]—,Í[]A"ú-{ΐfL[[f{[[fħ,Å,ĺ[,o],̉E,Å[]A‰pŒêfL[[f{[][fħ,Å,ĺ[SHIFT]+[2] ,Æ,È,è,Ü,·[]B^Ú"®]æ,Å[]AfL[][fgfbfv,ÉŽ¦,³,ê,Ä,¢,é,Ì,Æ^Ù,È,é•¶Žš,ª"ü—ĺ,³,ê,é,Æ,«,ĺ[]A,±,ÌflfvfVf‡f",ðf`fFbfN,µ,ĉ<sup>9</sup>,³,¢]B

f[]fjf...[[/µÌß¼®Ý/[^Ù,Ě,é"z—ñ,ÌfL[[[f{[[fh,ðŽg,¤]

#### IME,ÌON/OFF□Ø,è'Ö,¦,ðXFER,Å□s,¤

98fL□[f{□[fh,ðŽg,Á,ÄATŒÝŠ·‹@,ð'€□ì,·,é,Æ,«□AIME,ÌON/OFF,ðXFER,¾,⁻,Å□s,Á,Ä,¢ ,é□ê□‡,É,Í,±,¿,ç,ð'I'ð,µ,Ü,·□B,±,ÌfIfvfVf‡f",Í^Ú"®□æ'¤,Å□Ý'è,µ,Ä,,¾,³,¢□B f□fjf...□[/µÌß¼®Ý/[**IME,ÌON/OFF**□**Ø,è'Ö,¦,ðXFER,Å**□**s,**¤]

# ο‰Ê‰¹,ð-Â,ç,·/Ž~,ß,é,É,Í

 $\hat{U}'' \circledast , \hat{a} - \beta, \acute{e} \square u \check{S} \hat{O}, \dot{I} \textcircled{E} \emptyset \% \hat{E} \%^{1}, \check{\partial} - \hat{A}, \varsigma, \mu, \frac{1}{2}, \grave{e} \square A \check{Z} \sim , \beta, \frac{1}{2}, \grave{e}, \cdot, \acute{e}, \pm, \mathcal{A}, \overset{a}{\rightarrow}, \mathring{A}, \ll, \ddot{U}, \cdot \square B$ 

<u>f□fjf...□[</u> /[‰¹**,ð-Â,ç,·**]

 $, \delta'l'\delta, \cdot, \acute{e}, \pm, \mathcal{E}, \acute{E}, æ, \grave{e} \Box \acute{Y} \grave{e}, \mu, \ddot{U}, \cdot \Box Bf`fFfbfN, \delta, \hat{A}, \overline{}, \acute{e}, \mathcal{E} \times \mathscr{C} \mathscr{D} \% \widehat{E} \%^{1}, \overset{a}{=} - \hat{A}, \grave{e}, \ddot{U}, \cdot \Box B$ 

ŠÖ<sup>~</sup>AŽ–⊡€ <u>flfŠfWfif<,ÌŒø‰Ê‰¹,ðŽg,¤,É,Í</u>

# ,Ç,±fhfA,ð^ꎞ'âŽ~,•,é,É,Í

^Ú"®,μ,Ä,¢,È,¢,Æ,«,É□Af^fXfNfgfŒfC,ÌfAfCfRf",ð□¶fNfŠfbfN,∙,é,Æ□AfAfCfRf",ª•Ï ‰»,μ□A'âŽ~□ó'Ô,É,È,è,Ü,·□B,±,Ì□ó'Ô,Å,Í□A^Ú"®,à,Å,«, \_□A'¼,©,ç,Ì^Ú"®,àŽó,¯,Â,¯,Ü,¹,ñ□B ,à,Æ,Ì□ó'Ô,É-ß,∙,É,Í□A□Ä"x□Af^fXfNfgfŒfC,ÌfAfCfRf",ð□¶fNfŠfbfN,μ,Ü,·□B

# fpfXf[][[fh,Ì•\ަ,ð‰B,·,É,Í

 $\begin{array}{l} f\square fif \dots \square [/fo \square [fWf \ddagger f`` \square @, Å \square A' - < à \square Ý' è, ð \square s, ¢, Ü, · , ª \square A, \pm , \pm , Å, ĺfpf X f \square \square [fh, ª \square í, É \bullet \Ž |, ³, ê, é, æ, ¤ , É, È, Á, Ä, ¢, Ü, · \_B, ±, ê, ĺ \square Afpf X f \square [fh, ð - Y, ê, ½, è ] Afpf X f \square [fh, ]`` ü — ĺŠÔ^á, ¢, ð - h, ®, ½, ß, É, µ, Ä, ¢ , é, Ì, Å, ·, ª \square A' ¼ \square l, É Œ ©, ç, ê, ½, , È, ¢, È, Ç, Ì — □ — R, É, æ, è □ Afpf X f □ □ [fh, ð ‰ B, µ, ½, ¢, Æ, «, ĺ □ AŽŸ, Ì, æ, ¤ , É □ Ý' è, µ, Ä, , ³, 4, ] B \end{array}$ 

$$\begin{split} 1., \zeta, \pm fhfA, \delta[] & -1, \cdot, \acute{e} \\ 2. Windows fffBf (ft f M fgfŠ, l, \mu, 1/2, l) dokodoor. in if tf @fCf <, \deltaŠJ, [] if []f, ', k, C[] \\ 3. es Password = 0, l] @0] @, \delta[] @1] @, k \in I[X, \mu, A] A \circ U \cap I \\ 4., C, \pm fhfA, \delta[] A < N \cap I \\ *, \dot{e}, A A f ff A, \delta[] A (h) \wedge Z', l[] u * * * * [] v, A, k, \dot{e}, \dot{h}, \dot{e}, \dot{h}, d] \\ B \end{split}$$

# flfŠfWfif<,ÌŒø‰Ê‰¹,ðŽg,¤,É,Í

^Ú" ®,â-ß,Á,½,Æ,«,ÉŒø‰Ê‰<sup>1</sup>,ª-Â,è,Ü,·,ª<code>□</code>A,±,̉<sup>1</sup>,ð<code>□</code>D,«,È,à,Ì,ÉfJfXf^f}fCfY,·,é,±,Æ,ª,Å,«,Ü,·<code>□B</code> DokoDoor.exe,Æ"<sup>-</sup>,¶ftfHf<f\_,É<code>□</code>A<sup>`</sup>ȉ<sup>2</sup>,Ì-¼'O,ÌfTfEf"fhftf@fCf<,ª, ,è,Ü,·,Ì,Å<code>□</code>A,±,ê,ð,¨<C,É"ü,è,ÌfTfEf"fhftf@fCf<,Æ'u,«Š·,¦,Ä,,¾,³,¢<code>□</code>iŒ`Ž®,Í.wav,ÉŒÀ,è,Ü,·<code>□</code>j<code>□</code>B ftf@fCf<,ª,È,¢,Æ<code>□</code>AfGf‰<code>□</code>[Žž,ÌŒø‰Ê‰<sup>1</sup>,ª-Â,é,±,Æ,É,È,è,Ü,·<code>□</code>B

ŠÖ<sup>~</sup>AŽ-⊡€ <u>ο‰Ê‰¹,ð-Â,ç,·/Ž~,ß,é,É,Í</u> Žg,¦,È,¢fL[['€[]ì

$$\begin{split} &\check{Z}\ddot{Y}, \hat{I}fL[](`\in[]), \hat{I}[]A^{()}"^{(0)} \otimes []ae, A^{()}, \hat{I}Zg, +, U^{,1}, \tilde{n}[]B \\ & PrintScreen & \hat{U}'' \otimes \mathbb{C}^3, \hat{I} \otimes \mathbb{a}-\hat{E}, {}^{a}fLfffvf^{()}ff, {}^{3}, \hat{e}, U, \cdot []B \\ & Alt+PrintScreen & \hat{U}'' \otimes \mathbb{C}^3, \hat{I}ftfH[][fJ]fXfEfBf"fhfE, {}^{a}fLfffvf^{()}ff, {}^{3}, \hat{e}, U, \cdot []B \end{split}$$

WindowsNT[]A,Ü,½,Í[]AflfvfVf‡f",Ì**[Alt+Tab,È,Ç,Ìf^fXfN**]]Ø'Ö,à[]§Œä,•,é],ªf`fFfbfN,³,ê,Ä,¢ ,È,¢∏ê∏‡,Í∏AŽŸ,ÌfL∏['€∏ì,à^Ú"®∏æ,ÅŽg,¦,Ü,¹,ñ∏B Alt+Esc ∏§Œä,ª–ß,Á,Ä,μ,Ü,¢,Ü,·∏B \_l§Œä,ª−ß,Á,Ä,μ,Ü,¢,Ü,·□B Alt+Tab \_l§Œä,ª–ß,Á,Ä,μ,Ü,¢,Ü,·□B Alt+Shift+Tab Ctrl+Alt+Del \_l§Œä,ª−ß,Á,Ä,μ,Ü,¢,Ü,·□B ,é□ê□‡,Í□A^Ú́"®'†,ĺŽŸ,Ì'€□ì,ª–³Ž<,³,ê,Ü, ⊡B "½‰ž,μ,Ü,¹,ñ∏B Ctrl+Alt+Del WindowsfL[]['P"Æ <sup>"</sup><sup>1</sup>⁄₂‰ž,μ,Ü,¹,ñ∏B

# <N"®Žž,ÉŽ©"®"I,Éf□fOfIf",•,é,É,Í

,Ç,±fhfA,ðŽg,¦,Î[]Af}fEfX,ÆfL[][f{[][fh,ª,¢,ç,È,-,È,é,Ì,Å,·,ª]AWindows,Ì<N"®Žž,Ìf[]fOfIf"f[]fbfZ[][fW,ÉfL[][f{[][fh,ª•K v,Å,·[]Bf[]fOfIf"f[]fbfZ[][fW,ð[]o,³,,,É[]AWindows,ð<N"®,·,é,É,Í,Ç,¤,·,ê,Î,æ,¢,Å,µ,å,¤,©[]B ,È,¨]A[]u,Ç,±fhfA[]v,Í[]AfXf^[][fgfAfbfv,É-Y,ê,,,É"o~^,µ,Ä,¨,«,Ü,µ,å,¤]B

^ȉº,Ì•û-@,Í[[AfŒfWfXfgfŠ,ð'¼[]Ú,¢,¶,é,±,Æ,ª, ,è,Ü,·,Ì,Å[]A,²'[]^Ó‰º,³,¢[]B ,Ü,½[]AfZfLf...fŠfefB[]ã,Ì-â'è,à[]¶,¶,Ü,·,Ì,Å[]c

#### Windows95/98,Ì[]ê[]‡(,»,Ì,P)

 $\label{eq:linear_linear_line$ 

#### Windows95/98,Ì[ê[]‡(,»,Ì,Q)

#### WindowsNT4.0,Ì[]ê[]‡

fŒfWfXfgfŠ,ÉŽϔ,ĺ□̈́Ϋ́e,ð,μ,Ü,· □@,½,¾,μ□AŒÃ,¢BIOS,¾,Æ□A,±,Ì□Ý'è,ð□s,Á,Ä,àŽ©"®f□fOfIf",ª□o—^,È,¢,±,Æ,ª, ,é,»,¤,Å,·□B

HKEY\_LOCAL\_MACHINE SOFTWARE MICROSOFT WINDOWS NT CURRENT VERSION WINLOGON AutoAdminLogon REG\_SZ:1 DefaultDomainName REG\_SZ:[]ifhf□fCf"-¼[]j DefaultUserName REG\_SZ:(fft□[fU□[-¼) DefaultPassword REG\_SZ:(ffpXf□□[fh)

# <N"®,Å,«,Ü,¹,ñ□iXXX.DLL,ª,È,¢□j

 $[u, Ç, ±fhfA[v, I]AMicrosoft, ]MFC40.dll" <sup>™</sup>, ðŽg, Á, Ä, ¢, Ü, ·]BWindows95, I[]‰Šú[]ó'Ô, Å, I, ±, ê, ç, ]DLL, <sup>a</sup>fCf"fXfg[][f<, <sup>3</sup>, ê, Ä, ¢, Ü, <sup>1</sup>, ñ(WindowsNT4.0, I"ü, Á, Ä, ¢, é, I, _]]]B, ±, ê, ç, ]ftf@fCf<, I'P'Ì, Å, I"üŽè, Å, «, Ü, <sup>1</sup>, ñ, <sup>a</sup>]AMicrosoft, ]fAfvfŠ, âŽs"Ì, ]fpfbfP[][fWf\ ftfg, ðfCf"fXfg[][f<, ·, é, Æ, ¢, Â, Ì, Ü, É, ©'g, Ý[]ž, Ü, ê, é, ±, Æ, <sup>a</sup>'½, ¢, Å, ·]B, Ç, ¤, µ, Ä, à • Ê"r•K—v, È]ê[] ±, I[]Aflf"f‰fCf"f\ftfg, Æ, µ, Ä$ 

—á,¦,Î∏A

[]@[]uMFC4.0f‰f"f^fCf€fZfbfg[]v[]@[]@MFC40RT.LZH[]@ []@http://www.vector.co.jp/pack/win95/util/runtime/mfc40rt.lzh

, È, Ç, ª, ,é, æ, ¤, Å,  $\cdot \Box B$ , ±, ê, ç, ðf Cf "f Xfg  $\Box [f < , \mu, \ddot{A} ‰^{\varrho}, ^{3}, ¢ \Box B$ 

# **□ufvf**□fOf‰f€,ÌŽg—pŠúŠÔ,ð‰ß,¬,Ü,μ,½**□**v

,±,Ìf\ftfg,厎—pŠúŠÔ,ª'è,ß,ç,ê,Ä,¢,Ü,·□BŽŽ—pŠúŠÔ,ª‰ß,¬,Ä,à'—‹à□Ý'è,ª,³,ê,È,¢,Æ,«,ĺ□A,± ,Ìf□fbfZ□[fW,ª•\ަ,³,ê□A‹N"®,Å,«,È,,È,è,Ü,·□B'—‹à,ð,¨Šè,¢,¢,½,µ,Ü,·□B <u>'—‹à,É,Â,¢,Ä</u>

# **□ufpfXf**□□[fh,ª^á,¢,Ü,·**□**v

^Ú"®[]æ,ÌflfvfVf‡f"[]Ý'è,Å[]A[]u'¼,Ìft[][fU,©,ç,ÌfAfNfZfX,ð‹'"Û,·,é[]v,ªf`fFfbfN,³,ê,Ä,¢ ,é,Æ,«,É,Í[]A"⁻,¶ft[][fU[]["o<sup>~</sup>^,ª,³,ê,Ä,¢,È,¢,Æ^Ú"®,Å,«,Ü,¹,ñ[]B "⁻,¶"o<sup>~</sup>^ft[][fU[][,Å, ,è,È,ª,ç[]A,±,Ìf[]fbfZ[][fW,ª[]o,é,Æ,«,Í[]Af[]fjf...[[/fo[][fWf‡f"[]î•ñ,É,Ä[]A"o<sup>~</sup>^-¼,ÆfpfXf[]][[fh,ªŒÝ,¢,É"™,µ,¢,©,Ç,¤,©,ðŠm"F,µ,Ä,,¾,³,¢[]B ]@ŽQ[]I]F[]@<u>'—‹à,É,Â,¢,Ä</u>

# $[]u, P, \pm, x'x, O[]s, , U, 1, n, A, \mu, 2]v$

'ŠŽè'¤,Å□u,Ç,±fhfA□v,ª<N"®,µ,Ä,¢,È,¢□A,Ü,½,Í□A,¨ŒÝ,¢,Ì**f**|□**[fg"Ô**□†,ª^á,Á,Ä,¢,é‰Â"\□«,ª, ,è, Ü,⊡B ,Ü,½□A<mark>□u,Ç,±fhfA□v,ð□Ä<N"®</mark>,·,é,Æ'å□ä•v,Æ,¢,¤,±,Æ,à, ,é,æ,¤,Å,·□B

ŠÖ<sup>~</sup>A<u></u>]€-Ú <u>∏Ú'±∏Ý'è</u>

# **□uHOOK.DLLftf@fCf**<,ÍŠJŽn,Å,«,Ü,¹,ñ**□B□**c**□**v

'½,,Ì[]ê[]‡[]A,·,Å,É[]u,Ç,±fhfA[]v,ª,·,Å,É<N"®,μ,Ä,¢,é,Æ,«,É[]A,³,ç,É<N"®,μ,½,Æ,«,± ,Ìf[]fbfZ[][fW,ª,Å,Ü,·[]B,μ,©,μ[]AŽÀ[]Û,Éhook.dllftf@fCf<[]idokodoor.exe,Æ"¯,¶ftfHf<f\_,É, ,é[]j,ª ‰ó,ê,Ä,¢,é‰Â"\[]«,à"Û'è,Å,«,Ü,¹,ñ,Ì,Å[]A,±,Ì[]ê[]‡,Í[]Ä"x[]A<u>fCf"fXfg[[f<</u>,ð[]s,Á,Ä,,¾,3,¢[]B

# **□u**□Ý'è,μ,½Î½Ä-¼(IP±ÄÞÚ½),Ì,o,b,ªŒ©,Â,©,è,Ü,¹,ñ□v

ŠÖ<sup>~</sup>A∏€-Ú <u>∏Ú'±∏Ý'è</u> <u>TCP/IP,Ì∏Ý'è•û-@</u>

# □uˆÚ"®□æ,ÌνÄ-¼,Ü,½,ÍIP±ÄÞÚ½,ðŽw'è,μ,ĉ⁰,³,¢□v

fzfXfg-¼,Ì□Ý'è,ª,³,ê,Ä,¢,Ü,¹,ñ□B

ŠÖ<sup>~</sup>A∏€–Ú <u>∏Ú'±∏Ý'è</u>

# f\_fCfAf<fAfbfv,ª<N"®,µ,Ä,µ,Ü,¤

,¨Žg,¢,̊‹«,É,æ,Á,Ä,Í□A^Ú"®,·,é,Æ,«,ÉÀÞ²±Ù±<sup>−</sup>Ìß,Ìf\_fCfAf□fO,ª•\ަ,³,ê,Ä,µ,Ü,¤,±,Æ,ª, ,é,æ,¤ ,Å,·□B,±,Ì□ê□‡,Í□AfzfXfg–¼,Ì'ã,í,è,ÉlPfAfhfŒfX,Å^Ú"®□æ,ð□Ý'è,µ,Ä,,¾,³,¢□B

ŠÖ<sup>~</sup>A∏€-Ú <u>∏Ú'±∏Ý'è</u> <u>TCP/IP,Ì∏Ý'è•û-@</u>

**f}fEfX,ÌfzfC[[f‹‹@"\,ªŽg,¦,Ü,¹,ñ** f[][[f]ʃ<,o,b[ã,Å,¿,á,ñ,ÆfzfC[[f‹,ªŽg,¦,é,æ,¤,É[]Ý'è,³,ê,Ä,¢,Ü,·,©[]H

# **□Å□‰,Ì□**Ú'±,É**□"•bŠÔ,ª,©,©,è,Ü,**·

,¨Žg,¢,Ìflfbfgf□□[fNŠÂ‹«,É,æ,Á,Ä,Í□AfzfXfg-¼,ð'T□õ,·,é,Ì,ÉŽžŠÔ□i□"•b^È□ã□j,ª,©,©,é□ê□‡,ª, ,è ,Ü,·□B,±,Ì,æ,¤,È□ê□‡,Í□AfzfXfg-¼,Ì'ã,í,è,É□AlPfAfhfŒfX,Å^Ú"®□æ,ðŽw'è,·,é,±,Æ,Å□,'¬ ‰»,Å,«,Ü,·□B

ŠÖ<sup>~</sup>A∏€-Ú <u>∏Ú'±∏Ý'è</u>

# IME,ª<u>□</u>Ø,è'Ö,í,Á,Ä,µ,Ü,¢,Ü,·

Windows,  $\[] & \check{S} (\Box \dot{Y} \dot{e}, \dot{A}, \dot{I} (\Box AAlt+Shift, \dot{A} IME, \dot{I} \dot{Z} (-e, \delta \Box \phi, \dot{e}, \dot{a}, \dot{a}, \dot{$ 

# fL[[f{[[fh,Å^Ú"®,Å,«,È,¢

 $\label{eq:linear_state} \begin{array}{l} & \label{eq:linear_state} \\ & \label{eq:linear_state} \\$ 

 $\label{eq:constraint} \begin{array}{l} & \left[ \mathsf{EAlt} + \mathsf{Esc}, \mathbb{A} - \mathbb{G}, \mathbb{A}, \frac{1}{2}, \mathcal{A}; \mathsf{A}, \mathbb{A}, \mathbb{I}, \mathbb{U}, \mathbb{U}, \mathbb{A}, \cdot, \mathbb{R}, \mathbb{E}_{\mathsf{fL}} \right] \left[ f_{\mathsf{fL}} f_{\mathsf{fL}} \right] \left[ f_{\mathsf{fL}} f_{\mathsf{fL}} \right] \left[ f_{\mathsf{fL}} f_{\mathsf{fL}} \right] \left[ f_{\mathsf{fL}} f_{\mathsf{fL}} \right] \left[ f_{\mathsf{fL}} f_{\mathsf{fL}} \right] \left[ f_{\mathsf{fL}} f_{\mathsf{fL}} \right] \left[ f_{\mathsf{fL}} f_{\mathsf{fL}} \right] \left[ f_{\mathsf{fL}} \right] \left[ f_$ 

# ^Ú"®]æ,ÌfXfNfŠ][f"fZ][fo][,ð,Æ,ß,é

^Ú"®,μ,½,Ü,Ü,Ì□ó'Ô,Å□A^Ú"®□æ,ÌfXfNfŠ□[f"fZ□[fo□[,ª<N"®,μ,Ä,μ,Ü,¤,Æ□A'€□ì,ª□o—^,È,-,È,Á,Ä,μ,Ü,¢,Ü,·□B ,»,Ì□ê□‡,Í□A[Pause]fL□[,ð‰Ÿ,μ,Ä,Ý,ĉº,³,¢□B fXfNfŠ□[f"fZ□[fo□[,ªŽ~,Ü,é,Í,¸,Å,·□B

# ,»,Ì'¼,ÌfGf‰[[

,Æ,è, ,¦, \_□A**,Ç,±fhfA**,ð^ê"x□l—¹,µ,Ä,©,ç□A□Ä"x□A<N"®,µ,Ä,Ý,Ä,,¾,³,¢□B ^Ó-¡•s-¾,ÌfGf‰□[,ª<N,«,½,Æ,«,Í□Af□□[f<,ð,¢,½,¾,⁻,é,Æ□K,¢,Å,·□B <u>fTf□[fg</u>

# ,»,Ì,o,b,ÌfzfXfg-¼,ÆIPfAfhfŒfX,ð'²,×,é,É,Í[]H

$$\begin{split} &1 D[fRf"fgf] [[f < fpf]f < ]/[f]fbfgf] [[fNf]fbfgf] [[fN]/[f]fbfgf] [[fN]/[f]fbfgf] [[fN, \dot{l}] \dot{\gamma}' \dot{e}]f^fu \\ &2 D[TCP/IP(LANfAf_fvf^, \dot{l}-\frac{1}{4}]\dot{a}], \dot{\delta}' |' \dot{\delta}, \mu, \ddot{a}] \Delta [fvf] fpfefB], \dot{\delta}fNf \check{S}fbfN \\ &3 D[DNS [\dot{\gamma}' \dot{e}]f^fu, \dot{l}[fzfXfg-\frac{1}{4}], \dot{E}fzfXfg-\frac{1}{4}, \overset{a}{2} \dot{Z}_{l}, \overset{a}{,} \dot{e}, \ddot{A}, \dot{e}, \ddot{U}, \cdot]B \\ &, S D, \pm, \pm, \dot{A} [\Delta [DNS, \dot{\delta} \check{Z}g, \dot{i}, \dot{E}, \dot{e}], \dot{E}, \dot{E}, \dot{A}, \ddot{A}, \dot{e}, \dot{e}, \mathcal{K}, \langle . \dot{i}] \Delta [IPfAfhf \pounds fX]f^fu, \dot{l}[PfAfhf \pounds fX], \dot{l}] \in - \dot{U}, \dot{E} \check{Z}_{l}, \overset{a}{,} \dot{e}, \ddot{A}, \dot{e}, \dot{e}, \dot{C}, \overset{a}{,} |PfAfhf \pounds fX, \dot{A}, \cdot]B \end{split}$$

$$\begin{split} & |||@fzfXfg-¼, ÅŽw'è, \cdot, é, æ, è||AIPfAfhfŒfX, ÅŽw'è, \mu, ½•û, <sup>a</sup>[], '¬,É"®[]ì, \mu, Ü, ·[]B\\ & |||@IPfAfhfŒfX, ÍfXfy[][fX,ð, ,¯, , ÉfsfŠflfh, Å<æ[]Ø, Á, ÄŽw'è, µ, Ü, ·[]B\\ & |||@TCP/IP, ÌfzfXfg-¼, Í[]Aflfbfgf][][fNfRf"fsf...[][f^, Å•\ަ, ³, ê, éfRf"fsf...][f^ - ¼, Æ"¯, ¶, Æ, Í(EÀ, è, Ü, <sup>1</sup>, ñ[]B\\ & |||@Windows, Ì][‰Šú[]6'Ô, Å, ÍTCP/IP, Í[]Ý'è, ³, ê, Ä, ¨, è, Ü, <sup>1</sup>, ñ[]B[]ã<L, ÌfRf"fsf...][f^ - ¼, âIPfAfhfŒfX, <sup>a</sup>Œ©, Â, ©, c, È, ¢, Æ, «, Í[]ATCP/IP, Ì]]Ý'è•û-@, ðŽQ[]Æ, µ, Ä, ,<sup>3</sup>4, ³, ¢[]B \end{split}$$

# TCP/IP,Ì∏Ý'è∙û-@

**Šî-{**[]**Ý'è**[]@[]@TCP/IPfvf[]fgfRf<,Ì'g,Ý[]ž,Ý,Æ[]A,»,Ìfvf[]fpfefB,ð[]Ý'è,μ,Ü,·[]B

IPfAfhfŒfX,Ì□ÅŒã,Ì□"Žš,ð,o,b-^,É•Ï,¦,é•K—v,ª, ,è,Ü,·□B IPfAfhfŒfX,Í□A192.168.1.1,©,ç192.168.1.254,Ì'†,©,ç"C^Ó,É'I,Ñ,Ü,·□B □¦'å‹K–Í,ÈLAN"™,Å,ÍDHCPfT□[fo□[,ðŽg,Á,Ä,¢,é□ê□‡,ª, ,è,Ü,·□B,± ,Ì□ê□‡,Í[IPfAfhfŒfX,ðŽ©"®"I,ÉŽæ"¾],Ì•û,ð'I'ð,µ,Ü,·□B

8.[TCP/IP,Ìfvf[]fpfefB]f\_fCfAf[]fO,ÌOKf{f^f",ðfNfŠfbfN 9.[flfbfgf[][][fN]f\_fCfAf[]fO,ÌOKf{f^f",ðfNfŠfbfN[]i,±,±,ÅWindows95,ÌCD-ROM,ª•K—v,È,±,Æ,à,, è[][]i 10.Žwަ,Ç,¨,è[]Ä<N"®,·,é,Æ[]ATCP/IP,ÌŠî-{[]Ý'è,ªŠ®—¹[]I[]I

#### Šî-{∏Ý'è,Ì"®∏ìŠm"F

MS-DOSfvf□f"fvfg,©,ç□A c:\>ping 'ŠŽè□æ,ÌIPfAfhfŒfX□i,½,Æ,¦,Î□A192.168.1.1) ,ðŽÀ□s,µ,½,Æ,«,É□A □@□@□@Reply from abc.abc.abc.abc:... □@□@□@Reply from abc.abc.abc.abc:... □@□@□@Reply from abc.abc.abc.abc:... ,Æ,È,ê,Î□A□³,µ,□Ý'è,³,ê,Ä,¢,Ü,·(from,Ì'¼Œã,ĺŽw'è,µ,½IPfAfhfŒfX□j□B ,±,±,ÅBad IP Address,ª•\ަ,³,ê,½,è□Af\_fCfAf<fAfbfv,ª<N"®,·,é□ê□‡,Í□A□ã,Ì□Ý'è,ðŠm"F,µ,Ä,-,¾,³,¢□B

^È□ã,ÅTCP/IP,Ì□Ý'è,Í□I—¹,Å,·□B

# ŠJ"ŽÒ,Ì"Æ,茾

#### **□E,s,b,o,ÆUDP,Ì−¼•û,ðŽg,Á,Ä,Ü,·□B**

□u,Ç,±fhfA□v,Å,Í□ATCP,ÆUDP,Ì—¼•û,ðŽg,Á,Ä,¢,Ü,·□B,»,Ì,½,ßf|□[fg"Ô□†,ð,Q,Â□è—L,µ,Ä,¢ ,Ü,·□B□Å□‰,ÍTCP,¾,¯,Å□ì,Á,½,Ì,Å,·,ª□Af}fEfX,Ì"®□ì,ª′x,¢ ,½,ß□Af}fEfXŠÖ<sup>~</sup>A,Ìf□fbfZ□[fW,É'Î,µ,Ä,ÍUDP,Å'—,é,æ,¤,É•Ï□X,µ,Ü,µ,½□BfL□[f{□[fhŠÖ<sup>~</sup>A,Í□A□M —Š□«Šm•Û,Ì,½,ß□ATCP,ðŽg,Á,Ä,¢,Ü,·(UDP,Å,à'å□ä•v,Å,µ,å,¤,©□H□j

#### DE,X,T, IfXfNfDD[f<fDfbfZD[fW</pre>

$$\begin{split} & \text{WindowsNT}, \hat{A}, \hat{I} \square A, \hat{z}, \hat{A}, \tilde{n}, \mathcal{A} = fzfC \square [f <, \hat{I} \square fbfZ \square [f W, \hat{a}' \hat{e} < `, ^3, \hat{e}, \ddot{A}, ¢, \\ , \acute{e}, \hat{I}, \hat{A}, \cdot, \hat{a} \square A \text{Windows95}, \hat{A}, \hat{I} \text{IntelliMouse}, \hat{a} \subseteq \tilde{a}, @, c \square o, \frac{1}{2}, ^1, ¢, \hat{A}, \mu, å, ¤, @ \square A, ±, \hat{e}, \hat{a}, , è, Ü, ^1, \tilde{n} \square B, », \hat{I}, \frac{1}{2}, B \square A, X, T \square \tilde{a}, \hat{A} fzfC \square [f <, \hat{I} \square fbfZ \square [f W, ð \square ¶ \square \neg, \cdot, \acute{e} \cdot \hat{u} - @, \hat{a}, ¢, Ü, Đ, \mathcal{A}, A, «, è, \mu, \ddot{A}, ¢, Ü, ^1, \tilde{n} \square B, », \hat{I}, \frac{1}{2}, B \square A, X, T \square \tilde{a}, \hat{A} fzfC \square [f <, \hat{I} \square fbfZ \square [f W, ð \square ¶ \square \neg, \cdot, \acute{e} \cdot \hat{u} - @, \hat{a}, ¢, Ü, Đ, \mathcal{A}, A, «, è, \mu, \ddot{A}, ¢, Ü, ^1, \tilde{n} \square B, , \mathcal{A}, f, (\square A IntelliPoint, af XfNf \square \square [f <f \square fbfZ \square [f W, É' u, «Š ·, ¦, Ä \square ^ - \square, \mu, \ddot{A}, ¢, ć, c, \mu, \square A, ±, \hat{I}, , \frac{1}{2}, \acute{e}, [\square A, I, r, a \square \hat{e} = -, \frac{1}{2}, è \in (1, \hat{E}' \hat{\Pi}, \mu, \ddot{A}, ¢, \acute{e}, æ, ¤, \hat{E} < C, a, \mu, \ddot{A}, \grave{E}, è, Ü, ^1, \ddot{n} \square B \end{split}$$

#### \_Ef@fWfXfgfŠ,Æ.INIftf@fCf

□u,Ç,±fhfA□v,Å,ĺfŒfWfXfgfŠ,ðŽg,Á,Ä,¢,Ü,¹,ñ□B'Š•Ï,í,ç, .INIftf@fCf<,ðŽg,Á,Ä,¢,Ü,·□Bfvf□fOf‰f€ ,ÅfŒfWfXfgfŠ,ðŽg,¤,Ì,ĺŠÈ'P,Å,·□B,È,ñ,½,Á,Äf\□[fX,É^ê□s

`‰Á,¦,é,¾,¯,Å,·,©,ç□c□B,Å,à□AfŒfWfXfgfŠ,ð,¢,¶,,è‰ñ,μ,Ä,¢,é,Æ□A,¾,ñ,¾,ñ"ì'剻,μ,Ä,,é,»,¤ ,Å,·,μ□AfAf"fCf"fXfg□[f‰□[,Ì,±,Æ,ð□l,¦,é,Æ□A,¢

,Ü,Ð,Æ,Ấ‹Ċ,ᢆª,Ì,è,Ü,¹,ñ□B.INIftf@fCf‹,¾,Á,½,ç□Af†□[fU□[,ªŠÈ'P,É□í□œ,Å,«,Ü,·,µ,Ë□B fŒfWfXfgfŠ,ðŽg,Á,Ä,¢,È,¢,Æ□AWin32fvf□fOf‰f€,Å,È,¢,Æ,¢,¤^ÓŒ©,à, ,è,Ü,·,ª□A,±,Ì, ,½,è□A, Ý,È,³,ñ,Í□A,Ç,Ì,æ,¤,É,¨□I,¦,Å,·,©□H

#### [EŽg,¦,È,¢fL□['€□ì,É,Â,¢,Ä

[]u,Ç,±fhfA[]v,Â,İ^ê•",ÌfVfXfef€fL[],Ì'€[],ªŽg,¦,Ü,¹,ñ[]B^ꉞ[]AŽd—l,Á,Ä,±,Æ,É,È,Á,Ä,¢ ,é,Ì,Â,·,ª[]A-{"-,Í,±,ñ,È,±,Æ,µ,½,,È,¢,ñ,Â,·[]B<Z[]p"I,È-â'è,ª, ,è[]A,±,ê,ç,Ì'€[],ð[]s,¤ ,Æ[]u,Ç,±fhfA[]v,ªfL[]['€[]ì,ðftfbfN,·,é^È'O,É"®[]ì,µ,Ä,µ,Ü,¤,æ,¤,È,Ì,Å,·[]B []u,»,ñ,È,±,Æ,È,¢,æ[]v[]u,±,¤,·,ê,Î[]v,Á,Ä,±,Æ,ª, ,ê,Î[]A[]¥"ñ,Æ,à,²<³Ž¦Šè,¢,Ü,·[]Bm(\_\_)m ('Ç[]L[]@Ver.2.0^È]~[]AWin95,Win98,É,Ä,Ù,Æ,ñ,Ç,ÌfVfXfef€fL[][,ª^Ú"®[]æ,ÅŽg,¦,é,æ,¤ ,É,È,è,Ü,µ,½[]B,½,¾[]AWindows,Ì,¿,å,Á,Æ,µ,½fgfŠfbfN,É,æ,è"®[]ì,µ,Ä,¢,é,Ì,Å[]A,±,Ì•û-@,Å,Í,¢ ,Â,Ì,Ü,É,©Žg,¦,È,,È,é,©,à,µ,ê,Ü,¹,ñ[]BWindowsNT,É,¨,¢,Ä[]A,±,ê,ç,ÌfVfXfef€fL[[,ðfuf[]fbfN,·,é•û-@,Í[]A'Š•Ï,í,ç, \_,í,©,c,È,¢,Ü,Ü,Å,·[]B)